## Improving Sound Quality of Music in Zoom

This helps avoid music cutting in and out while you're playing or singing.

Note: these settings only work on a *laptop or desktop computer*, not on phones or tablets.

While in the Zoom meeting:

- 1. Hover over your microphone button (bottom left corner)
- 2. Click the up arrow to bring up the menu
- 3. Choose "Audio Settings"

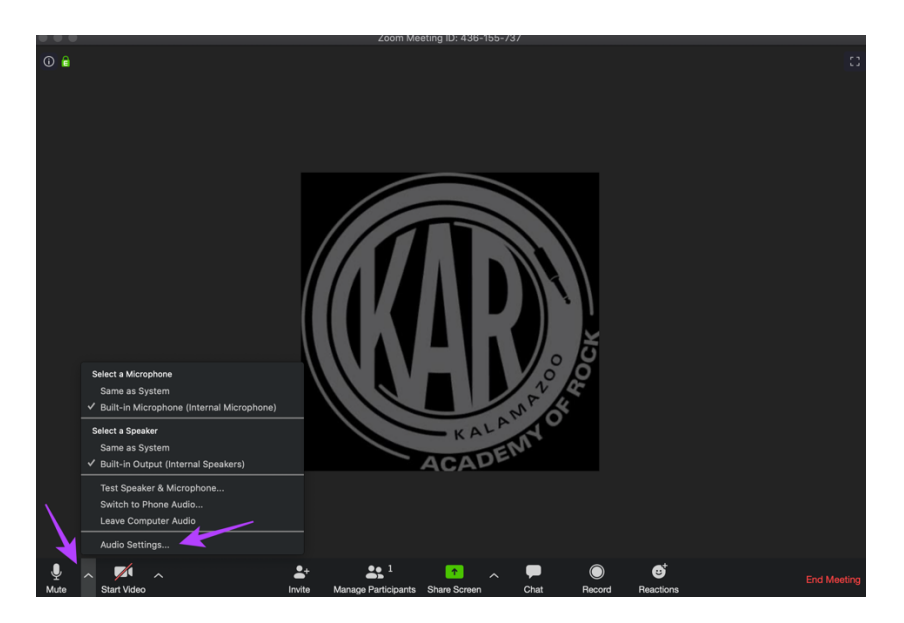

## 4. Click Advanced

|  |                    | Zaam                                                                                                    |  |  |
|--|--------------------|----------------------------------------------------------------------------------------------------|--|--|
|  |                    |                                                                                                    |  |  |
|  |                    |                                                                                                    |  |  |
|  |                    | Settings                                                                                                    |  |  |
|  | 💽 General          | Speaker Test Speaker Built-in Output (Internal Speakers)                                                                                                    |  |  |
|  | 📑 Video            |                                                                                                    |  |  |
|  | ∩ Audio            | Output Volume: 4 🕒 🚽 🐠                                                                                                    |  |  |
|  | Share Screen       | Microphone Test Mic Built-in Microphone (Internal Micropho 0                                                                                                    |  |  |
|  | 💭 Chat             | Input Level:                                                                                                    |  |  |
|  | Virtual Background | Input Volume: 4                                                                                                    |  |  |
|  | O Recording        | Automatically adjust microphone volume                                                                                                    |  |  |
|  | Profile            | Use separate audio device to play ringtone simultaneously                                                                                                    |  |  |
|  | 5 Statistics       |                                                                                                    |  |  |
|  | 🕑 Feedback         | <ul> <li>Join audio by computer when joining a meeting</li> <li>Mute microphone when joining a meeting</li> <li>✓ Press and hold SPACE key to temporarily unmute yourself</li> </ul> |  |  |
|  | Keyboard Shortcuts |                                                                                                    |  |  |
|  | Accessibility      | Advanced                                                                                                    |  |  |
|  |                    |                                                                                                    |  |  |
|  |                    |                                                                                                    |  |  |

- 5. Check the box for "Show in-meeting option to Enable Original Sound"
- 6. Set "Suppress Persistent Background Noise" to Disabled
- 7. Set "Suppress Intermittent Background Noise" to Disabled

| Turn off Original Sound |                    |                                                  |                    |
|-------------------------|--------------------|--------------------------------------------------|--------------------|
|                         | •                  | Settings                                         |                    |
|                         | . General          | Back                                             |                    |
|                         | 📑 Video            | Show in-meeting option to "Enable Original Sound | d" from microphone |
|                         | ∩ Audio            | Audio Processing                                 | Restore Defaults   |
|                         | Share Screen       |                                                  |                    |
|                         | 💭 Chat             |                                                  | Disable            |
|                         | Virtual Background | Suppress Intermittent Background Noise ⑦         | Disable *          |
|                         | O Recording        | Echo Cancellation                                | Auto               |
|                         | Profile            |                                                  |                    |
|                         | 1 Statistics       |                                                  |                    |
|                         | E Feedback         |                                                  |                    |
|                         | Keyboard Shortcuts |                                                  |                    |
|                         | T Accessibility    |                                                  |                    |
|                         |                    |                                                  |                    |
|                         |                    |                                                  | 2010 size          |

8. Close the Window

Note: you'll only have to set the above settings once and they'll stay "permanent" for all your future video calls. If you're using this computer for non-music calls too and you're having trouble with background noise, it's easy to change these settings back and forth.

Finally, you should now see a button in the upper left corner of your main screen that says "Turn On Original Sound".

1. Click the button so it says "Turn Off Original Sound" (that means original sound is ON which is what you want).

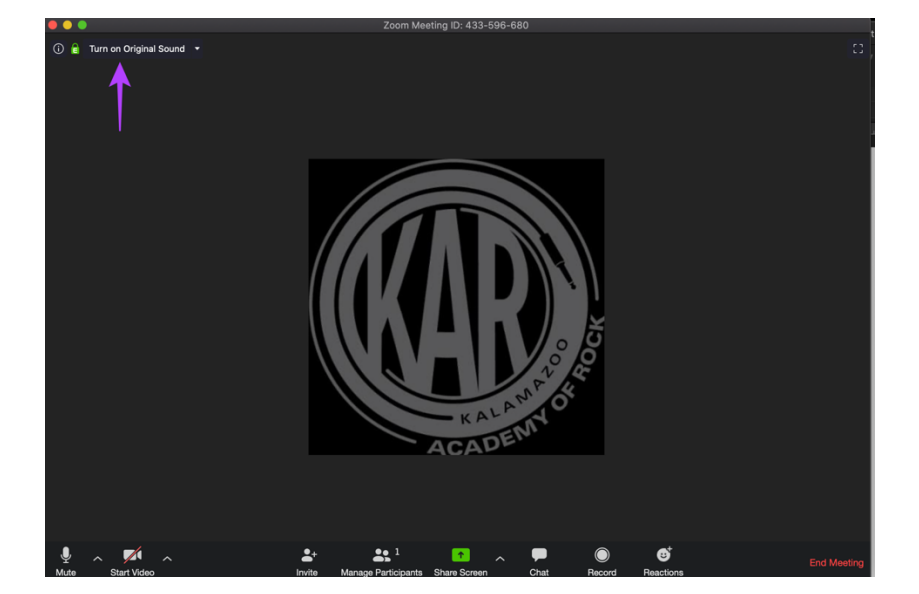

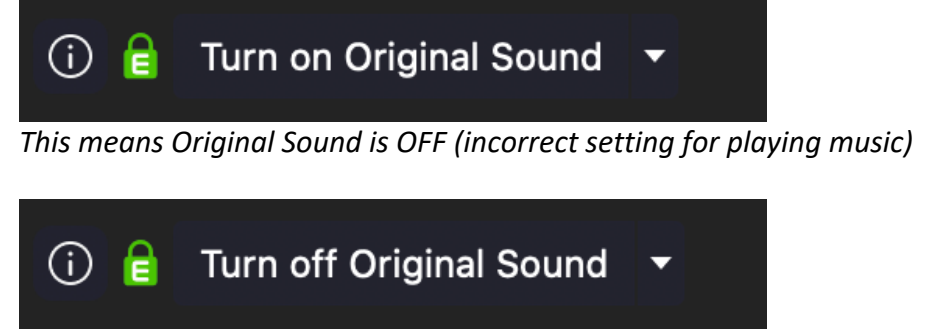

This means Original Sound is ON (correct setting for playing music)

Note: you'll have to click this button to turn ON original sound **every time** you join a new video call (so the button should say "Turn Off Original Sound") For regular Zoom calls (non-music) you can leave this button alone.